### PA Department of Health (PA-DOH) Event Reporting System Instructions Effective April 18, 2016 Updated March, 14, 2018

**Purpose:** To streamline the notification process used by the AAA network when informing DOH that a RON has been received by the AAA regarding an older adult residing in a licensed setting or receiving services from a DOH licensed entity. This system will allow for consistent data, submission and the ability to confirm notification was completed.

#### **Regulatory Reference**:

Under the Older Adults Protective Services Act (OAPSA), 35 P.S. §§10225.101 *et seq.*, and Protective Services for Older Adults regulation at Section 15.45 (b), 6 Pa Code §15.45(b), it is required that Area Agencies on Aging (AAAs) make notification to the appropriate licensing agency under procedures developed by the Department, in consultation with the licensing agency, for all reports involving an individual residing in a state licensed facility.

Web Site Address: The web site address for the Event Reporting System (ERS) is:

https://sais.health.pa.gov/Incidents/facilitylogin.asp

**Login**: When first entering the site, AAAs will be required to login. This is accomplished by entering the the Login ID and the Password. (NOTE: Whenever you type in the password field,  $a \bullet$  is shown instead of what is typed – this helps to keep passwords confidential). Once the login id and password are entered, click the Login button:

### **Event Reporting System - Facility Login**

| I  | Login ID: |           |   |
|----|-----------|-----------|---|
| Pa | assword:  |           |   |
|    |           |           |   |
|    | Lo        | ogin      |   |
|    |           |           |   |
|    | Change    | Password  |   |
|    |           |           | _ |
| [  | Passwo    | ord Reset | 7 |

Created September 2003 UPDATED March 2018 EventReportingSystemManualAAA\_NCF\_October 2014.doc UPDATED March 2018

Page 1 of 23

# **Event Reporting System - Facility Login**

| l<br>Pa | Login ID:<br>assword: |           |  |
|---------|-----------------------|-----------|--|
| ļ       | La                    | ogin      |  |
|         | Change                | Password  |  |
|         | Passwo                | ord Reset |  |

A password change should NOT be done unless the appropriate authorized personnel communicate that a password change is in order and are, in turn, properly notified of a successful password change. To change your password first enter your Login ID and current Password on the login page and then: (1) click the Change Password button on the login page, and on the next page that opens, (2) enter the AAA ID, (3) the current password, (4) the new password, (5) re-type the new password, and finally (6) click the Change Password button.

Immediately after selecting the Change Password button, you will receive a message telling you that the "Password Changed Successfully."

Note: If you have a password problem, please contact the Division of Nursing Care Facilities at 717-787-1816.

| 🖉 PA Department of Health - Windows Internet Explorer                               |                   |         |        |        |                 | - 7 🛛                      |
|-------------------------------------------------------------------------------------|-------------------|---------|--------|--------|-----------------|----------------------------|
| C  thtp://dhhbgwebuat1/incidents/FacilityChangePassword.asp                         |                   |         |        | v fy 2 | × P Live Search | <b>ب</b> و                 |
| File Edit View Favorites Tools Help                                                 |                   |         |        |        |                 |                            |
| X Share Browser WebEX •                                                             |                   |         |        |        |                 |                            |
| X O McAfee'                                                                         |                   |         |        |        |                 |                            |
| 👷 Favorites 🛛 🍰 Free Hotmail 🙋 IntelliMark 🙋 Microsoft Support 🙋 QI reports 🙋 Web S | lice Gallery 🔻    |         |        |        |                 |                            |
| RA Department of Health                                                             |                   |         |        | 🟠 ·    | • 🔝 - 🖃 🌐 • Pag | e 🕶 Safety 🕶 Tools 🕶 🔞 🕶 🂙 |
| X PA Department of<br>Heath. In Pursuit of<br>Good Heath                            |                   |         |        |        |                 | A                          |
| Event Re                                                                            | port - C          | hange   | Pas    | sword  |                 |                            |
|                                                                                     | Login ID:         |         |        |        |                 |                            |
|                                                                                     | Old Password:     |         |        |        |                 |                            |
|                                                                                     | New Password:     |         |        |        |                 |                            |
| Ret                                                                                 | ype New Password: |         |        |        |                 |                            |
|                                                                                     |                   |         |        |        |                 |                            |
|                                                                                     | Change F          | assword |        |        |                 |                            |
|                                                                                     |                   |         |        |        |                 |                            |
|                                                                                     | Return t          | o Login |        |        |                 |                            |
|                                                                                     |                   |         |        |        |                 |                            |
|                                                                                     |                   |         |        |        |                 |                            |
|                                                                                     |                   |         |        |        |                 |                            |
|                                                                                     |                   |         |        |        | 62              | v                          |
|                                                                                     | Lon In            | . Ca.   |        |        | Scal intranet   |                            |
| Start B /2 0 1≥ ≤ 10 In 4 5 ≤ D0 ♦ F.                                               | a 🛛 🔂 TER 🗌 🎑 C   | :) 🔮 Ev | ( C PA |        |                 | 🕑 🤍 🧶 🚬 😰 💆 11:38 AM       |

The final button on the Event Reporting System – Facility Login page is used to generate a temporary password.

# **Event Reporting System - Facility Login**

| Login ID:<br>Password: |           |
|------------------------|-----------|
| L                      | ogin      |
| Change                 | Password  |
| Passwe                 | ord Reset |

To generate a temporary password, enter the facility Login ID and email. Next click the Request Passcode button.

## **Event Report - Password Reset**

| Login ID:      |                 |
|----------------|-----------------|
| Email Address: |                 |
|                | RequestPasscode |
|                | Return to Login |

Enter the temporary password on the Change Password screen accessed from the facility login screen. The temporary password is entered in the Current Password field. This allows the user to reset the AAA ERS password when otherwise unable to do so. Temporary passwords are valid for 24 hours after the Request Passcode button is clicked. After 24 hours, a new temporary password must be generated using the same Password Reset process.

**Site Entry** – **Confidentiality Notice**: Upon successful login, the first page is a welcome to the site, as well as a reminder that all information entered into the site and displayed by the site is to be handled and regarded in a confidential manner as described by law. Information is also given on the requirements for a successful event entry. To proceed into the ERS, click the Enter System button:

| tçı/dhhogwebuetL/incidents/FacilityLogin.asp 🖓 🛨 🔠 PA Department of Health 🗙                                                                                                    |                                                                                                    |
|----------------------------------------------------------------------------------------------------|----------------------------------------------------------------------------------------------------|
| Favorites Tools Help                                                                                                    |                                                                                                    |
| 👼 🕶 Page * Safety * Tools * 🚯 * 🗸 🗓                                                                                                    |                                                                                                    |
|                                                                                                    |                                                                                                    |
| Event Reporting System - Facility Login                                                                                                    |                                                                                                    |
| 28 PA Code - 51.3 Notification<br>Confidential Information                                                                                                    |                                                                                                    |
| Velcome to the Department of Health, Division of Nursing Care Facility Site for electronic submission of the Event Reporting Form.                                                                                                    |                                                                                                    |
| he information submitted by your facility will be used to conduct a facility investigation and will become part of an electronic repository of event information. This repository will provide easier access to<br>rends by regions, facilities, event categories, date ranges, and other criteria. All information is considered confidential and will not be released without either consent of the facility or a court order as o                                    | event information and enable the Department to evaluate event utlined in 28 PA Code §51.3(i).                                      |
| Il facilities are required to submit notification of events. Department of Health regulations identifying the circumstances in which an event must be reported are at 28 PA Code §51.3; 28 PA Code §211.<br>Code. The Electronic Event Reporting System is the mechanism facilities are to use to meet this regulatory requirement.                                                                                                    | t(a)(b)(c), 201.14(c)(d)(e)(f), and Chapter 27 of the Administrative                                                               |
| Ater facility submission of an event, Department of Health professional staff will review each submitted event and either advnowledge receipt of or reject the submitted event. When a submitted event and resubmit the event information or to withdraw the original submission. It is expected that only a small number of events will be withdrawn. For example, a facility would withdraw an event if<br>upplicate submission in error.                             | is rejected, the facilities have three (3) calendar days to either<br>the event was already submitted and the facility made a      |
| ul allegations of abuse must be reported <u>initially</u> through the Electronic Event Reporting System. In addition, in many cases the facility will be required to file a PB-22 (Facility Report Form for Investigat<br>Jurse Aide or Other Facility Employee). In this orcumstance, the facility must complete a PB-22, which will be available in the Event Reporting System when the appropriate event category is chosen. Fo<br>he field office.                  | ion of alleged Abuse, Neglect, Misappropriation of Property by<br>r additional information on PB-22 abuse reporting please contact |
| n the Resident ID field the resident's Medicare number should be entered exactly as it appears on the resident's documents. Only if the resident does not have a Medicare number, a Rainoad Retireme<br>ontain both letters and numbers. If the resident does not have a Medicare number or a RRB, please enter the last four digits of the social security number and include the resident's name in the text o<br>emis patient and resident are used interchangeably. | nt Board (RRB) number may be substituted. These RRB numbers<br>f the Factual Description. Please note that in this system, the     |
| Click here for detailed instructions on the use of the ERS system                                                                                                    |                                                                                                    |
| or a submitted event to be acceptable it must:                                                                                                    |                                                                                                    |
| . Contain appropriate information in all fields of the online form. For example, enter the event time in military time and provide sufficient description of the event so that the event category is justified a<br>lame and Frequency of Medication(s) field and the Diagnosis of Resident/Patient field are not mandatory for all events. All other fields on the Event Report are mandatory fields.                                                                  | nd an approval determination can be made. Please note that the                                                                     |
| . Be submitted by an individual authorized by the facility.                                                                                                    |                                                                                                    |
| f a submitted event does not contain adequate information to assess its category selection or severity, the event will be rejected for re-submission with complete information. An event may also be rej<br>ot met and a report is not needed. The facility may rescind the submission or provide additional information to support the determination that a reportable event has occurred.                                                                             | ected based on a determination that the criteria for an event is                                                                   |
| EITHER ACKNOWLEDGEMENT OF RECEIPT NOR CONFIMRATION OF A REPORTED EVENT CONSTITUTES APPROVAL OF THE FACILITY'S CHARACTERIZATION OF THE EVENT OR THE MANNER IN WHICH IT HAS<br>HARACTERIZATION OF THE EVENT AND PROPER CATEGORIZATION REMAINS AT ALL TIMES WITH THE FACILITY.                                                                                                    | BEEN CATEGORIZED. RESPONSIBILITY FOR ACCURATE                                                                                      |
| lote: An event will not be considered submitted until you receive a confirmation that includes an event number.                                                                                                    |                                                                                                    |
| Enter System                                                                                                    |                                                                                                    |
|                                                                                                    |                                                                                                    |

Main Menu – After entering the system the first page is a menu of the possible options: Event List/Add Event, Event Filter Report, or Logout. To add a new event, click on the Event List/Add Event button.

| 🖉 PA Department of Health - Windows Internet Explorer                                        |                 |         |                     |                               |
|----------------------------------------------------------------------------------------------|-----------------|---------|---------------------|-------------------------------|
| 🚱 😔 💌 Ittp://dhhbgwebuat1/incidents/facilitymainmenu.asp                                     |                 |         | 🖌 🛃 🗶 🖓 Live Search | • ٩                           |
| File Edit View Favorites Tools Help                                                          |                 |         |                     |                               |
| X Share Browser WebEx -                                                                      |                 |         |                     |                               |
| X O McAfee /                                                                                 |                 |         |                     |                               |
| 🖕 Favorites 🛛 🚖 🔊 Free Hotmail 🖉 IntelliMark 🖉 Microsoft Support 🖉 QI reports 🖉 Web Slice Ga | illery •        |         |                     |                               |
| PA Department of Health                                                                      |                 |         | 🟠 🔹 🗟 🗹 🖷 🖷 🖛       | 'age • Safety • Tools • 🔞 • 🎽 |
| pennsylvania<br>DEPARTMENT OF HEALTH                                                         |                 |         |                     |                               |
| Event Reporting                                                                              | System - F      | acility | y Main Menu         |                               |
|                                                                                              |                 |         |                     |                               |
|                                                                                              | Logout          |         |                     |                               |
|                                                                                              |                 |         |                     |                               |
|                                                                                              |                 |         |                     |                               |
|                                                                                              |                 |         |                     |                               |
|                                                                                              |                 |         |                     |                               |
|                                                                                              |                 |         |                     |                               |
|                                                                                              |                 |         |                     |                               |
|                                                                                              |                 |         |                     |                               |
| ]<br>Done                                                                                    |                 |         | Second Intranet     | √a • € 100% • .:              |
| 🛃 start 🛛 🙆 🖉 🕞 🖼 👘 In 🔺 5 🔛 DO 👙 Fa                                                         | 👔 ER 🏠 C:\ 📓 Ev | 🌈 PA 🚺  |                     | 😡 🕲 🔍 😒 🦉 🐬 11:41 AM          |

**Event List/Add Event** – Clicking the Event List/Add Event button on the Main Menu brings up the AAA – Event Report List page. This page displays the status of all submissions entered by the AAA for the past <u>30</u> calendar days (Approved, Rejected, or New – a new event is one that has not yet been reviewed by the PA-DOH). The view of the information on this page can be changed several ways. To see all events, not just those within the last 30 days, click the View All button. A date range pop up box will now appear so you may limit the result set to speed retrieval. To sort events by event number, event type, status, or by date submitted, click the appropriate column heading.

| PA Departme          | ent of Health - Internet Explore | er                                                                                                    |                                                   |                   |                                       |                             | _ & ×           |
|----------------------|----------------------------------|----------------------------------------------------------------------------------------------------|---------------------------------------------------|-------------------|---------------------------------------|-----------------------------|-----------------|
| - 0                  | https://sais.health.pa.gov/Inci  | idents/rpt_incider 🔎 🚽 🐓 👓 Virtual Contact Center 🛛 💇                                                     | ESS Home - In                                     | tegrated Enter    | A Department of Health                | × 🤌 PA Department of Health | ■ ☆☆ ∅          |
| File Edit Vie        | ew Favorites Tools Help          |                                                                                                    |                                                   |                   |                                       |                             |                 |
| 🖕 偧 Positic          | on Description 🛅 Suggested       | Sites 🔻 🕖 Web Slice Gallery 👻 🖉 Free Hotmail                                                              |                                                   |                   | 6                                     | 🔹 🔝 👻 🖃 🖶 👻 Page 👻 Safety   | • Tools • 🔞 • » |
| pennsy<br>DEPARTMENT | Ivania<br>COF HEALTH             |                                                                                                    |                                                   |                   |                                       |                             | ^               |
|                      |                                  | Facility - Eve                                                                                            | nt R                                              | eport             | List                                  |                             |                 |
|                      |                                  | ΑΑΑ                                                                                                    | - ERI                                             | E                 |                                       |                             |                 |
|                      |                                  | New                                                                                                    | Event                                             |                   |                                       |                             |                 |
|                      |                                  | Start: 127<br>End: 2/11<br>(M                                                                             | h View<br>30/2015<br>3/2016<br>M/DD/YYYY)<br>Menu |                   |                                       |                             |                 |
| Event<br>No          | Event Type                       | Description                                                                                               | <u>Status</u>                                     | Date<br>Submitted | PB-22<br>Alloged Abuse Neglect Micani | progriation of Bronorty     |                 |
| 445357               | AAA RON                          | Resident=Theodore Fitch. Per reporter the<br>consumer told an aide that "someone<br>punched" the consumer | Accepted                                          | 02/08/2016        | million Abuse, negreci, Misap         | propriation of Property     |                 |
| 444283               | AAA RON                          | Resident is Sherry Donnell. Per reporter the<br>consumer stated that the AP walked into<br>consumers ro   | Accepted                                          | 01/25/2016        |                                       |                             |                 |
| 442972               | AAA RON                          | Resident stated that one staff person was<br>mean to him. Staff put her knees into his back<br>and that s | Accepted                                          | 01/07/2016        |                                       |                             |                 |
| 441834               | AAA RON                          | Consumer=Florence A. MoczulskiPer reporter<br>the consumer has received on her Labia is<br>bruised con    | Accepted                                          | 01/04/2016        |                                       |                             | ~               |
| 442634               | AAA RON                          | Consumer=Sandra MversReporter stated                                                                      | Accepted                                          | 01/04/2016        |                                       |                             | A 1259 -        |

**Add Event** - To add a new event, click the New Event button on the AAA – Event Report List page. This will open the Event Report page. All fields on this page are required fields except for the Diagnosis field and the Medication field. It is mandatory that information be entered into the required fields. You can navigate from one field to the next by tabbing or by clicking in each field. Complete all the fields which have a red asterisk and when finished, click the Submit button at the bottom of the page. When entering information, a **brief** description of detail should be included.

**Resident ID:** The resident's last four digits of the social security number or their Medicare number should be entered here.

**NOTE:** The resident's name will be included in the Factual Description section.

Date of Event: Date of incident

Time of Event: Time of incident

|                 | To see the full event type description <u>Click Here</u> | <u>e</u> |
|-----------------|----------------------------------------------------------|----------|
| *Event Type:    | AAA RON                                                  |          |
|                 |                                                          |          |
| *Event Sub-type | Over 60                                                  |          |
|                 |                                                          |          |

**Event Type** - The event type is entered by selecting: AAA RON. Simply click your cursor in the event type field (or click the arrow to the right of the field), scroll to the AAA RON event category and highlight it.

**Event Subtype** – When AAA RON is chosen, the Event Subtype will open. Choose Over 60.

| File Edit View Favorites Tools Helo                                                                                                    |                                                   |   |
|----------------------------------------------------------------------------------------------------|---------------------------------------------------|---|
| A v SI v II → v Pane v Safetv v Tank v A N                                                                                                    |                                                   |   |
| lan manan and and and the first the first the state of the state of th | Еуепі керогі                                      |   |
|                                                                                                    | · · · · · · · · · · · · · · · · · · ·             |   |
|                                                                                                    | Cancel                                            |   |
|                                                                                                    | Eidde proceeded with 1%1 pro required             |   |
|                                                                                                    | rielus preceded with are required.                |   |
|                                                                                                    |                                                   |   |
| *Resident ID:                                                                                                    |                                                   |   |
| Date of Event (mm/dd/yyyy):                                                                                                    |                                                   |   |
| *Time of Event                                                                                                    |                                                   |   |
| (mmcary rumm):                                                                                                    | To see the full event type description Click Here |   |
| *Event Type:                                                                                                    | AAA RON                                           | V |
|                                                                                                    |                                                   |   |
| *Event Sub-type                                                                                                    | Over 60                                           |   |
|                                                                                                    |                                                   |   |
| *Location of Event:                                                                                                    |                                                   |   |
| Name and Frequency of Medication(s):                                                                                                    |                                                   |   |
| (maximum 600 characters)                                                                                                    | ^                                                 |   |
|                                                                                                    | v                                                 |   |
|                                                                                                    |                                                   |   |
| Diagnosis of Resident/Patient:<br>(maximum 250 characters)                                                                                                    | A                                                 |   |
|                                                                                                    |                                                   |   |
|                                                                                                    | ×                                                 |   |
| "Factual Description:                                                                                                    |                                                   |   |
| (maximum 3500 characters)                                                                                                    | ^                                                 |   |
|                                                                                                    | v                                                 |   |
| *Description of Follow up Artion:                                                                                                    |                                                   |   |
| (maximum 3500 characters)                                                                                                    | ^                                                 |   |
|                                                                                                    |                                                   |   |
|                                                                                                    | ľ – Í – Í – Í – Í – Í – Í – Í – Í – Í –           |   |
| "Submitted By:                                                                                                    |                                                   |   |
| *Submitter's Title:                                                                                                    |                                                   |   |
|                                                                                                    |                                                   |   |

#### **Location of Event**: Name of Facility

| ↓ • • → • ③ ④ 씁   ◎ ⊛                                                     | 🤋 🧭 🛃 🗐 🖻                                         | 10 - 8 × |
|---------------------------------------------------------------------------|---------------------------------------------------|----------|
| *Resident ID:                                                             |                                                   |          |
| *Date of Event<br>(mm/dd/yyyy):                                           |                                                   |          |
| *Time of Event<br>(military hhmm):                                        | To see the full event type description Click Hare |          |
| *Event Type:                                                              |                                                   |          |
| *Location of<br>Event:                                                    |                                                   |          |
| Name and<br>Frequency of<br>Medication(s):<br>(maximum 300<br>characters) | ×                                                 |          |
| Diagnosis of<br>Resident/Patient:<br>(maximum 250<br>characters)          | ×                                                 |          |
| *Factual<br>Description:<br>(maximum 3500<br>characters)                  | ×                                                 |          |
| *Description of<br>Follow-up<br>Action:<br>(maximum 3500<br>characters)   | ×                                                 |          |
| *Submitted By:<br>*Submitter's<br>Title:                                  |                                                   |          |

\* A red asterisk will appear in front of each field where data entry is required. A brief description of detail should be included. AAAs are not required to enter diagnoses and medications.

Factual Description: Provide a description of the allegation. The name of resident must be entered here.

**NOTE:** If the allegation(s) reported does not involve the facility, this information should be provided here.

**Description of Follow-Up Action:** Provide a brief description of the follow-up that has occurred since the incident (Alleged perpetrator suspended or terminated, police called, etc.).

Submitted By: Enter your name

Submitter's Title: Enter your position

Created September 2003 UPDATED March 2018 EventReportingSystemManualAAA\_NCF\_October 2014.doc UPDATED March 2018

Page 9 of 23

**Event Report** (confirmation) – after the Submit button is clicked a confirmation page is displayed. One important process performed by the confirmation page is to provide an event number. The event number confirms that the event was successfully entered into the event database. **The confirmation number is to be provided in the Notes section of Question 4.B.5 on the RON**. To add another event, click the "Add Another Event" button (a blank Event Report page will open and data may be entered for another event as described above). To return to the event list click the Event List button.

NOTE: An event is not submitted to the Department of Health until a confirmation with an event number has been received.

| File Edit View Favorites Tools                                                                                                    | Help<br>ggested Sites 👻 🧑 Web Slice Gallery                                                                                                    | 👻 餐 Free Hotmail                                                                                                    |                                          | å • ⊠ - ≅ ⊜ •   | Page ▼ Safety ▼ Tools ▼ |
|----------------------------------------------------------------------------------------------------|----------------------------------------------------------------------------------------------------|----------------------------------------------------------------------------------------------------|------------------------------------------|-----------------|-------------------------|
| Position Description C Suge                                                                                                    | ggested Sites 👻 💋 Web Slice Gallery                                                                                                    | ▼ 🥖 Free Hotmail                                                                                                    |                                          | ] 🏠 ▾ 🖾 ་ 🖾 🖷 ་ | Page ▼ Safety ▼ Tools ▼ |
| DEPARTMENT OF HEALTH                                                                                                    |                                                                                                    |                                                                                                    |                                          |                 |                         |
|                                                                                                    |                                                                                                    |                                                                                                    |                                          |                 |                         |
|                                                                                                    |                                                                                                    | Eve                                                                                                    | ent Report                               |                 |                         |
| Event Submi<br>Event Numb                                                                                                    | itted Successfully<br>per: 444528                                                                                                    |                                                                                                    |                                          |                 |                         |
| Event D                                                                                                    | )etails:                                                                                                    |                                                                                                    |                                          |                 |                         |
| Resident ID:<br>Date of Even<br>Time of Even<br>Event Type:<br>Event Sub T;<br>Location of f<br>Name and f;<br>Diagnosis of<br>Factual Desc<br>Description<br>Submitted B<br>Submitter's<br>Date First Su | :<br>nt (mm/dd/yyyy):<br>nt (military hhmm):<br>:<br>'ype:<br>Event:<br>Frequency of Medication(s):<br>f Fasident/Patient:<br>cription:<br>of Follow-up Action:<br>3y:<br>Title:<br>uubmitted: | 1223543<br>2/16/2016<br>0800<br>AAA RON<br>Over 60<br>dining room<br>test<br>test<br>testing<br>testing<br>2/17/2016 9:02: | 44 AM<br>Event List<br>Add Another Event |                 |                         |

Once you have received the confirmation, your event has been submitted. The event will be reviewed by DOH staff.

NOTE: You will now see the name, field office and phone number of the DOH staff who approved/rejected/pended the event.

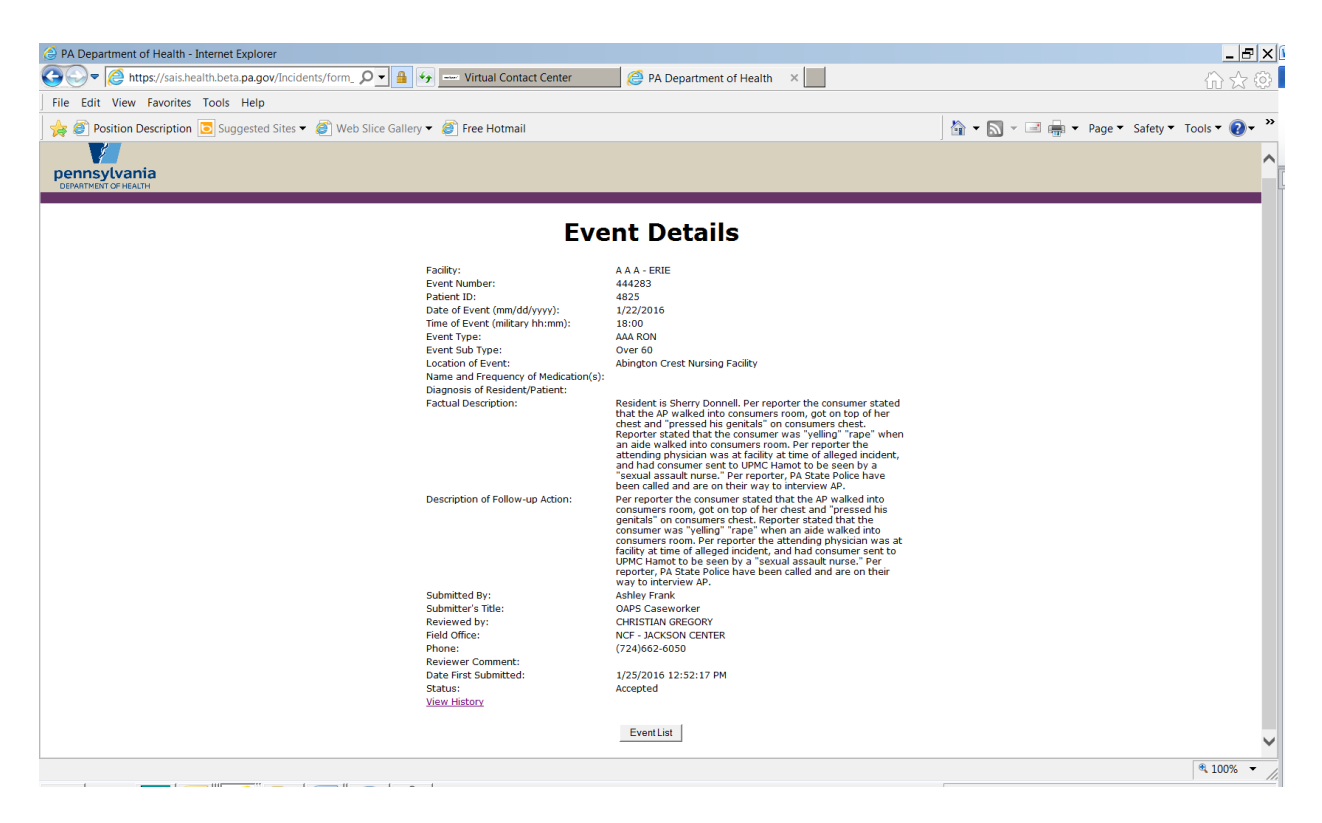

If the field office rejects the event, you will be provided with a reason for the rejection.

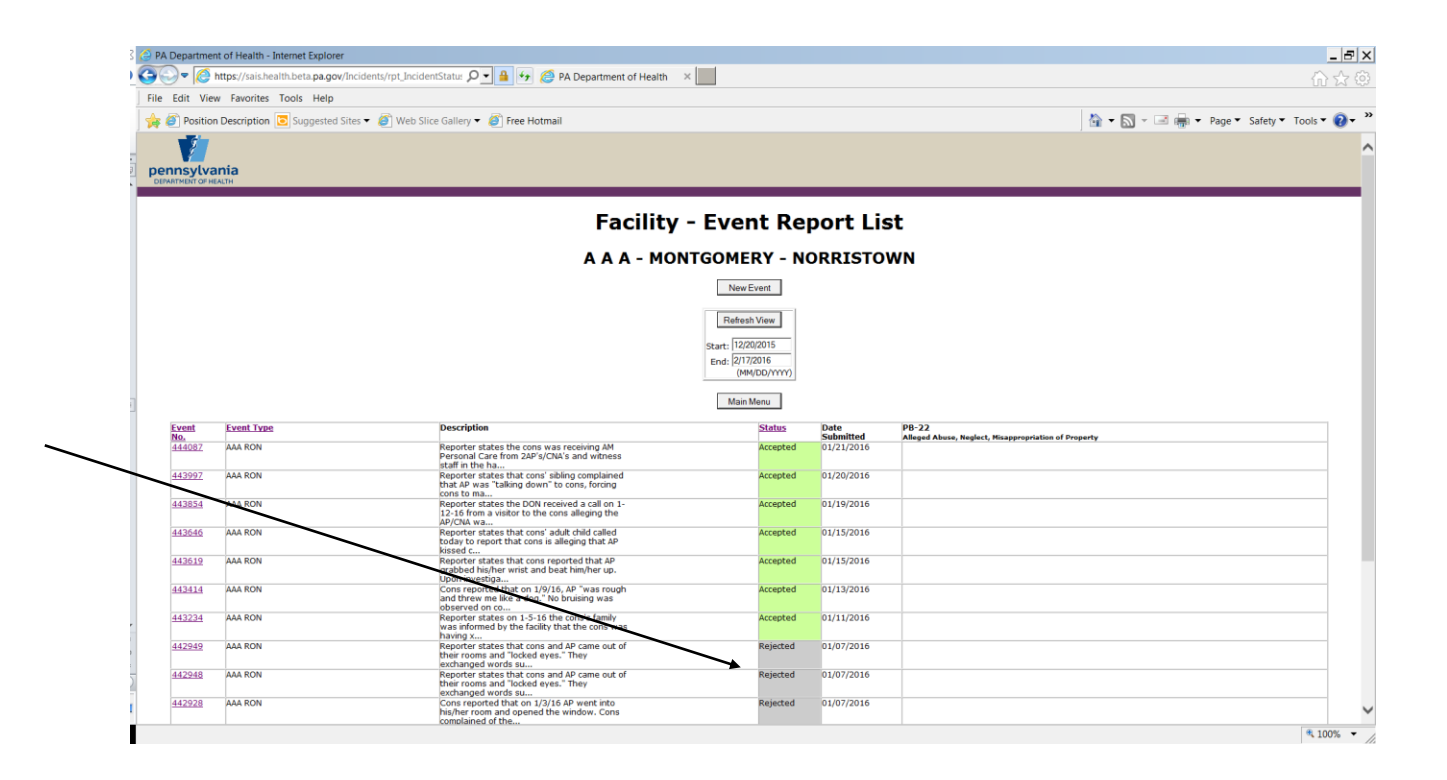

Created September 2003 UPDATED March 2018 EventReportingSystemManualAAA\_NCF\_October 2014.doc UPDATED March 2018

Page 11 of 23

| mttps://sais.neaitn.beta.pa.gov/Incidents/form_Resubr | PA Department of Health ×                                                                                                    |                                                                                                    |                                         |
|-------------------------------------------------------|----------------------------------------------------------------------------------------------------|----------------------------------------------------------------------------------------------------|-----------------------------------------|
| Edit View Favorites Tools Help                        |                                                                                                    |                                                                                                    |                                         |
| Position Description Suggested Sites •                | Gallery 🔻 🍘 Free Hotmail                                                                                                    |                                                                                                    | 🐴 🕶 🖾 👻 🖃 👘 🕶 Page 🔹 Safety 👻 Tools 👻 🔞 |
| ennsylvania<br>MARTHOR OF HEALTH                      |                                                                                                    |                                                                                                    |                                         |
|                                                       | Eve                                                                                                    | ent Details                                                                                                    |                                         |
|                                                       | Fadility<br>Swith Number:<br>Palisient ID:<br>Date of Event (millidityyyy):<br>Time of Event (millidityyyy):<br>Event Sub Tyse:<br>Location of Eventsys of Medication(s)<br>Diagnosis of Resident/Patient:<br>Factual Description: | A A - MONTGOMERY - NORRISTOWN<br>4.4928<br>9145<br>9145<br>9150<br>15:59<br>AAR RON<br>Over 60<br>Norr 40<br>Consr reported that on 1/3/16 AP went into his/her room and<br>opened the window. Cons complianed of the cold and got up<br>the fact two when hights turner of the source of the<br>norr 40<br>substantiation of the source of the source of the |                                         |
|                                                       | Description of Follow-up Action:<br>Submitted By:<br>Submitter's Title:<br>Reviewed by:<br>Field Office:<br>Phone:                                                                                                    | PS to investigate<br>Meino James<br>PSCM<br>JEANNE CASAR<br>NCF - NORRISTOWN<br>(610)270-3475                                                                                                    |                                         |
|                                                       | Date First Submitted:<br>Status;                                                                                                    | President and identity residents in all future<br>event reporting Reject Reasons: Other.<br>1/7/2016 8:48:00 AM<br>Rejected                                                                                                    |                                         |
|                                                       | Reject<br>Reasons:<br><u>View History</u>                                                                                                    | Other                                                                                                    |                                         |
|                                                       |                                                                                                    | EventList                                                                                                    |                                         |
|                                                       | Undate Be                                                                                                    | nort and Basubmit Withdraw                                                                                                    |                                         |

Please review the rejection reason and withdraw the event, if indicated. Two buttons will appear on the bottom of the event "Update Report and Resubmit" or "Withdraw".

| 🖉 PA Departm         | ent of Health - Wind    | ows Internet Explor      | er             |                |                 |              |                  |                     |                |            |           |              |            |              |          |             |        |            |               | PX         |
|----------------------|-------------------------|--------------------------|----------------|----------------|-----------------|--------------|------------------|---------------------|----------------|------------|-----------|--------------|------------|--------------|----------|-------------|--------|------------|---------------|------------|
| <b>OO</b> • <b>E</b> | k http://dhhbgwebuat1/i | ncidents/form_ResubmitI  | ncident.asp?ir | ncidentID=34   | I56248Joginid=1 | 81302        |                  |                     |                |            |           |              | ~          | <b>*</b> 7 × | P Live   | Search      |        |            |               | <b>P</b> - |
| File Edit View       | v Favorites Tools H     | Help                     |                |                |                 |              |                  |                     |                |            |           |              |            |              |          |             |        |            |               |            |
| 🗴 🌍 Share Bri        | owser WebEx +           |                          |                |                |                 |              |                  |                     |                |            |           |              |            |              |          |             |        |            |               |            |
| × O McAfe            | e 🔏 -                   |                          |                |                |                 |              |                  |                     |                |            |           |              |            |              |          |             |        |            |               |            |
| 🔶 Favorites          | 🚖 🙋 Free Hotmail 🥫      | ] IntelliMark 🙋 Microsof | t Support      | 🥖 QI report    | s 🥫 Web Slice   | e Gallery 🔻  |                  |                     |                |            |           |              |            |              |          |             |        |            |               |            |
| 🔠 👻 🔀 PA De          | partment of Health      | 🙀 PA Department of H     | iealth 🗙       |                |                 |              |                  |                     |                |            |           |              |            | · 🟠 •        | <b>1</b> |             | Page 🕶 | Safety 🕶 1 | rools 🕶 (     | <b>∂</b> • |
|                      |                         |                          | Date o         | of Event (n    | nm/dd/yyyy)     | :            | 5/5/20           | 12                  |                |            |           |              |            |              |          |             |        |            |               | ^          |
|                      |                         |                          | Time o         | of Event (n    | nilitary hh:m   | m):          | 12:00            |                     |                |            |           |              |            |              |          |             |        |            |               |            |
|                      |                         |                          | Event          | Type:          |                 |              | Death<br>Medica  | Due to a l<br>ation | Medication     | Error or 4 | Adverse   | Reaction     | to         |              |          |             |        |            |               |            |
|                      |                         |                          | Locati         | on of Ever     | nt:             |              | testing          | )                   |                |            |           |              |            |              |          |             |        |            |               |            |
|                      |                         |                          | Name           | and Frequ      | lency of Med    | lication(s): | testing          | )                   |                |            |           |              |            |              |          |             |        |            |               |            |
|                      |                         |                          | Diagno         | osis of Res    | sident/Patier   | nt:          | testing          | 9                   |                |            |           |              |            |              |          |             |        |            |               |            |
|                      |                         |                          | Factua         | al Descript    | ion:            |              | Reside           | nt name -           | John Doe       |            |           |              |            |              |          |             |        |            |               |            |
|                      |                         |                          | Descri         | ption of Fo    | ollow-up Acti   | ion:         | testing          | )                   |                |            |           |              |            |              |          |             |        |            |               |            |
|                      |                         |                          | Submi          | tted By:       |                 |              | testing          | )                   |                |            |           |              |            |              |          |             |        |            |               |            |
|                      |                         |                          | Submi          | tter's Title   | •               |              | testing          | ]                   |                |            |           |              |            |              |          |             |        |            |               |            |
|                      |                         |                          | Review         | vea by:        |                 |              | SUSAN            | WILLIAM             | SON            |            |           |              |            |              |          |             |        |            |               |            |
|                      |                         |                          | Field C        | mice:          |                 |              | NCF - (          | CENTRAL (           | DEFICE         |            |           |              |            |              |          |             |        |            |               |            |
|                      |                         |                          | Priorie        | ii<br>war Camm | opti            |              | (/1/)/<br>Reject | 8/-1810<br>Reasonal | Roport do      | on pot co  | ntain ala | omonto de    | aling      |              |          |             |        |            |               |            |
|                      |                         |                          | Review         | ver comm       | enc.            |              | with h           | ow the fac<br>nt.   | cility will co | rrect this | issue as  | s it relates | s to the   |              |          |             |        |            |               |            |
|                      |                         |                          | Date F         | irst Subm      | itted:          |              | 6/14/2           | 012 12:04           | 4:10 PM        |            |           |              |            |              |          |             |        |            |               |            |
|                      |                         |                          | Status         |                |                 |              | Reject           | ed                  |                |            |           |              |            |              |          |             |        |            |               |            |
|                      |                         |                          | Reject         |                |                 |              | Report           | does not            | contain el     | ements d   | lealing w | ith how t    | he facilit | y            |          |             |        |            |               |            |
|                      |                         |                          | Reaso          | ns:            |                 |              | will co          | rrect this i        | ssue as it     | relates to | the resi  | ident        |            |              |          |             |        |            |               |            |
|                      |                         |                          | View H         | listory        |                 |              |                  |                     |                |            |           |              |            |              |          |             |        |            |               |            |
|                      |                         |                          | $\sim$         | _              |                 |              | _                |                     |                |            |           |              |            |              |          |             |        |            |               |            |
|                      |                         |                          |                |                |                 |              | Ev               | ent List            |                |            |           |              |            |              |          |             |        |            |               |            |
|                      |                         |                          |                |                |                 |              |                  |                     |                |            |           |              |            |              |          |             |        |            |               |            |
|                      |                         |                          |                |                |                 | Undate Re    | nort and l       | Resubmit            |                | ithdraw    |           |              |            |              |          |             |        |            |               |            |
|                      |                         |                          |                |                |                 | opulationto  | pontana          | 1000001111C         |                | andran     |           |              |            |              |          |             |        |            |               |            |
|                      |                         |                          |                |                |                 |              |                  |                     |                |            |           |              |            |              |          |             |        |            |               |            |
|                      |                         |                          |                |                |                 |              | _                |                     |                | _          | _         |              |            |              |          |             | _      |            |               | ~          |
| Done                 |                         |                          |                |                |                 |              |                  |                     |                |            |           |              |            |              | Not 🕑    | al intranet |        | <u>-</u>   | <b>a</b> 100% | 6 •        |
| 🚜 start              | @ 6 0 6 🖂               | 🕞 I                      |                | 🖂 D            | 🔷 F             | 🕸 E 🛛        | 🔄 C              | 🗐 E                 | <i>(</i> P     | 🔁 E        | 6         | 86(          | S 🖸 🛙      |              |          |             | 6      | 0 0 🔊 🖌    | 2 🛃 12        | :38 PM     |

Created September 2003 UPDATED March 2018 EventReportingSystemManualAAA\_NCF\_October 2014.doc UPDATED March 2018

Page 12 of 23

**Event Details** – The Event Report List provides an overview of events. The details of any event may be displayed by clicking on the event number for that event in the event listing page.

| ylvania                       |                                                                                                    |                                     |                                                              |                                                   |                                |                                                          |                                            |
|-------------------------------|----------------------------------------------------------------------------------------------------|-------------------------------------|--------------------------------------------------------------|---------------------------------------------------|--------------------------------|----------------------------------------------------------|--------------------------------------------|
| NT OF HEALTH                  |                                                                                                    |                                     |                                                              |                                                   |                                |                                                          |                                            |
|                               |                                                                                                    |                                     | Event Filter                                                 | Report                                            |                                |                                                          |                                            |
|                               |                                                                                                    |                                     | Report Home                                                  | -                                                 |                                |                                                          |                                            |
|                               |                                                                                                    |                                     | Report tome                                                  |                                                   |                                |                                                          |                                            |
|                               |                                                                                                    |                                     |                                                              |                                                   |                                |                                                          |                                            |
|                               |                                                                                                    |                                     | 03/01/2015 to 03/                                            | 17/2015                                           |                                |                                                          |                                            |
| Event No.                     | Facility Name                                                                                                    | Facility ID                         | 03/01/2015 to 03/                                            | 17/2015<br>Event Date                             | Status                         | Submitted By                                             | Date Submitted                             |
| Event No.<br>420666           | Facility Name<br>A A A - GREATER ERIE<br>COMMUNITY ACTION<br>COMMITTEE                                            | Facility ID<br>A0010201             | 03/01/2015 to 03/<br>Event Type<br>AAA RON                   | 17/2015<br>Event Date<br>02/28/2015               | Status<br>Accepted             | Submitted By<br>Roxanne<br>Perales                       | Date Submitted<br>03/03/2015               |
| Event No.<br>420666<br>420674 | Facility Name<br>A A A - GREATER ERIE<br>COMMUNITY ACTION<br>A A A - GREATER ERIE<br>COMMUNITY ACTION<br>COMMUNEE | Facility 1D<br>A0010201<br>A0010201 | <b>03/01/2015 to 03/</b><br>Event Type<br>AAA RON<br>AAA RON | 17/2015<br>Event Date<br>02/28/2015<br>03/01/2015 | Status<br>Accepted<br>Accepted | Submitted By<br>Roxanne<br>Perales<br>Roxanne<br>Perales | Date Submitted<br>03/03/2015<br>03/03/2015 |

Withdraw – To withdraw an event, click the Withdraw button on the Event Details window. Enter a reason for withdrawing the event and click the Withdraw button. An Event Review window will appear confirming what has been entered. Click the Event List button to return to the Event list.

**Notes:** The system will allow only events that are in a <u>rejected</u> status to be <u>withdrawn</u>. If you find that you have submitted an event in error, please contact your local Department of Health field office at:

| HARRISBURG FIELD OFFICE     | LEHIGH VALLEY FIELD OFFICE | PITTSBURGH FIELD OFFICE   |
|-----------------------------|----------------------------|---------------------------|
| Telephone: (717) 783-3790   | Telephone: (610) 861-2117  | Telephone: (412) 565-2836 |
|                             |                            |                           |
| JACKSON CENTER FIELD OFFICE | LIONVILLE FIELD OFFICE     | SCRANTON FIELD OFFICE     |
| Telephone: (724) 662-6050   | Telephone: (610) 594-8041  | Telephone: (570) 963-4331 |
|                             |                            |                           |
| JOHNSTOWN FIELD OFFICE      | NORRISTOWN FIELD OFFICE    | WILLIAMSPORT FIELD OFFICE |
| Telephone: (814) 248-3125   | Telephone: (610) 270-3475  | Telephone: (570) 651-1040 |

Ask them to reject the event. An example of when an AAA would withdraw an event would be if they made a duplicate submission of the same event in error or the event is not within the purview of the DOH.

**Event History** – As explained above, when an event number is clicked from the Event List page, an Event Detail window is displayed (an image of the Event Detail window is shown in the Resubmit/Withdraw section above). This window contains a View History link.

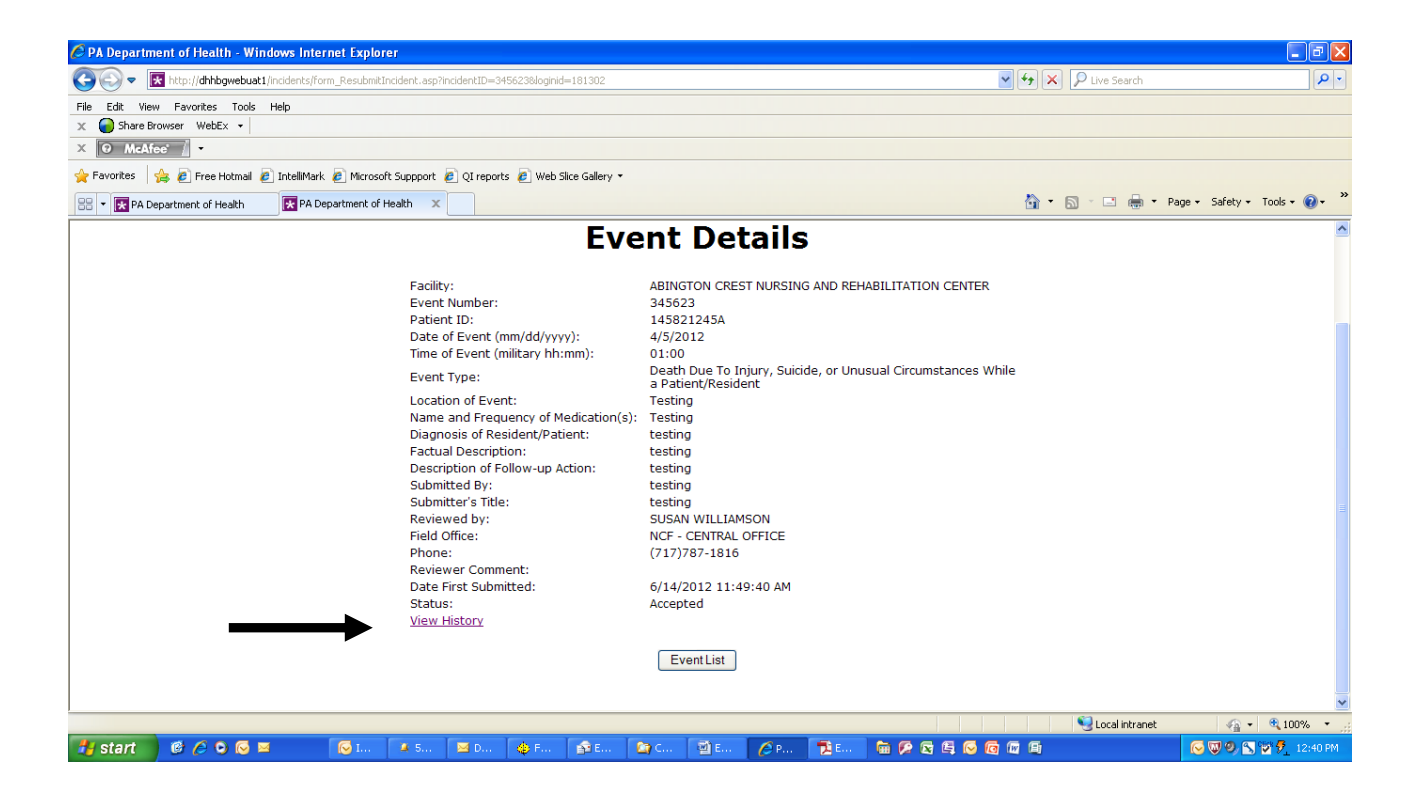

Clicking on the "View History" link brings up the Event History Report, which displays the submission history for that event (if the event was rejected and then resubmitted, and rejected and resubmitted again, and so on). Clicking on the event number provides the Event Details window for that particular submission.

| PA Department | ent of Health<br>ania | - Internet Explorer                                                                                                 |          |                   | _         |   |
|---------------|-----------------------|----------------------------------------------------------------------------------------------------|----------|-------------------|-----------|---|
| Submission    | Event                 | t History                                                                                                    |          | port              | Data      |   |
| No.           | Event Type            | Description                                                                                                    | Status   | Date<br>Submitted | Reviewed  |   |
| <u>0</u>      | AAA RON               | Cons reported that on<br>1/3/16 AP went into<br>his/her room and<br>opened the window.<br>Cons complained of<br>the | New      | 1/7/2016          | N/A       |   |
| <u>0</u>      | AAA RON               | Cons reported that on<br>1/3/16 AP went into<br>his/her room and<br>opened the window.<br>Cons complained of<br>the | Rejected | 1/7/2016          | 1/11/2016 |   |
|               |                       | ·                                                                                                    |          |                   |           | ~ |

**Event Filter Report** – AAAs also have the opportunity to view additional information on their previous submissions through the Event Filter Report. Clicking the Event Filter Report button on the Main Menu page opens the Event Filter Report screen.

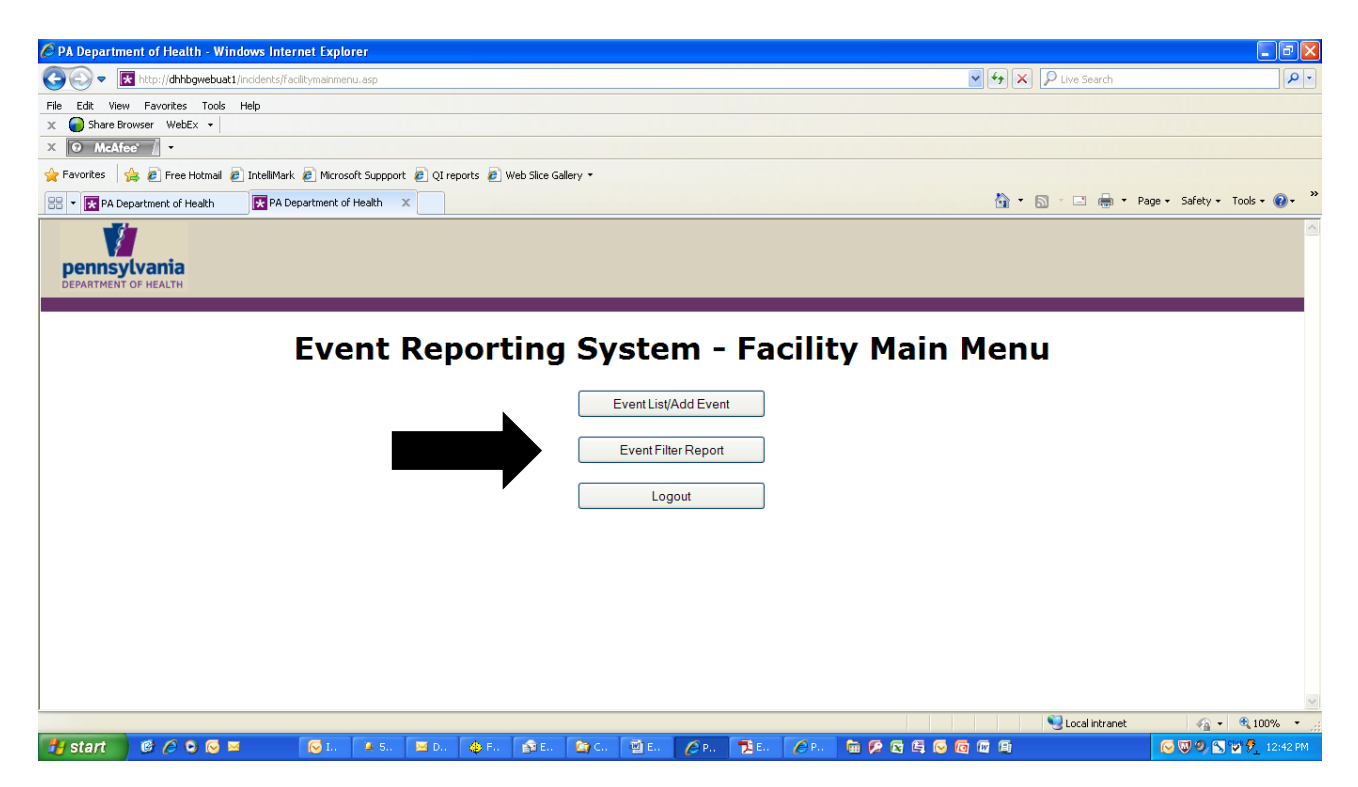

This report can provide the AAA with a list of events by the event type that should always be AAA RON or by a specific status (or all statuses) for a given date range (or all events entered if no date range is provided). Event types and subtypes can be selected by clicking on the dropdown arrow to the right of each of the fields, then highlighting the appropriate choice. The report information can also be saved into an excel spreadsheet (and imported into Access, etc.). To save the report into a file, check the write output to file box (bottom left). To generate the desired report, click the Generate Report button.

| 3  | PA Department of Health - Internet Explorer          |                                     |                     | _ & ×                                       |
|----|------------------------------------------------------|-------------------------------------|---------------------|---------------------------------------------|
| 1  | 🕒 🗢 🖉 https://sais.health.beta.pa.gov/Incidents/rpt, | IncidentFilter. 🔎 🚽 🛃 🐓 🏈 PA Depart | ment of Health X    | $\hat{\Omega} \Leftrightarrow$              |
|    | File Edit View Favorites Tools Help                  |                                     |                     |                                             |
|    | 👍 🖉 Position Description 📴 Suggested Sites 🕶 🖉 V     | Veb Slice Gallery 🔻 🙋 Free Hotmail  |                     | 🐴 🕶 🔝 🖃 📾 🖷 💌 Page 💌 Safety 💌 Tools 💌 🔞 💌 🎇 |
|    | 1                                                    |                                     |                     | ^                                           |
|    | pennsylvania                                         |                                     |                     |                                             |
| 1  | DEPARTMENT OF HEALTH                                 |                                     |                     |                                             |
|    |                                                      |                                     | Event Filter Report |                                             |
|    |                                                      |                                     | Main Menu           |                                             |
| l  | Event Type:                                          | All                                 | ×                   |                                             |
|    | Event Status:                                        | All                                 |                     |                                             |
|    | Location:<br>Date Range                              | A A A - MONTGOMERY - NORRISTOWN     |                     |                                             |
|    | From (mm/dd/yyyy):                                   |                                     |                     |                                             |
|    | To (mm/dd/yyyy):                                     |                                     |                     |                                             |
| l  | Event Number                                         |                                     |                     |                                             |
| l  | Write output to file:                                | ~                                   |                     |                                             |
|    |                                                      |                                     | Consists Papart     |                                             |
|    |                                                      |                                     | Generate Report     |                                             |
|    |                                                      |                                     |                     |                                             |
|    |                                                      |                                     |                     |                                             |
| 3  |                                                      |                                     |                     |                                             |
|    |                                                      |                                     |                     |                                             |
|    |                                                      |                                     |                     |                                             |
|    |                                                      |                                     |                     |                                             |
|    |                                                      |                                     |                     |                                             |
|    |                                                      |                                     |                     |                                             |
|    |                                                      |                                     |                     |                                             |
| 2  |                                                      |                                     |                     |                                             |
| 5  |                                                      |                                     |                     |                                             |
| 1  |                                                      |                                     |                     |                                             |
| 1  |                                                      |                                     |                     | ~                                           |
| Į. |                                                      |                                     |                     | a 100% 🗸 🖉                                  |

Write Output to File – The generate report button opens the Event Filter Report window. If the "write output to file box" is checked then that window will include this line: Right Click Here to Download Report.

NOTE: More fields stored in the database have been added to the write output to file option.

| → Control Number                                                                                 | health.beta.pa.gov/Incidents/rpt_Incidentfilte                                                                                                    | na 🔎 🛨 🚰 🏀 PA Depar                                                              | tment of Health X                                                                    |                                                                                                    |                                                                                              |                                                                                                    |                                                                                                | <u></u>     |
|--------------------------------------------------------------------------------------------------|----------------------------------------------------------------------------------------------------|----------------------------------------------------------------------------------|--------------------------------------------------------------------------------------|----------------------------------------------------------------------------------------------------|----------------------------------------------------------------------------------------------|----------------------------------------------------------------------------------------------------|------------------------------------------------------------------------------------------------|-------------|
| Edit View Favorite                                                                               | is Tools Help                                                                                                    |                                                                                  |                                                                                      |                                                                                                    |                                                                                              |                                                                                                    |                                                                                                |             |
| Position Descriptio                                                                              | n 🔁 Suggested Sites 🕶 🖉 Web Slice Gal                                                                                                    | llery 🔻 🧉 Free Hotmail                                                           |                                                                                      |                                                                                                    |                                                                                              | 🏠 🕶 🖾 🗠 🗆                                                                                                    | 🗄 📻 💌 Page 💌 Safety                                                                            | 🔹 Tools 👻 🔞 |
| Insylvania<br>RTMENT OF HEALTH                                                                   |                                                                                                    |                                                                                  |                                                                                      |                                                                                                    |                                                                                              |                                                                                                    |                                                                                                |             |
|                                                                                                  |                                                                                                    | <b>`</b>                                                                         | Event Filter I                                                                       | Report                                                                                                    |                                                                                              |                                                                                                    |                                                                                                |             |
| Event No.                                                                                        | Eacility Name                                                                                                    | EXCUSE                                                                           | Event Type                                                                           | Event Date                                                                                                   | Status                                                                                       | Submitted By                                                                                                    | Date Submitted                                                                                 | _           |
| 437236                                                                                           | A A A - MONTGOMERY -<br>NORRISTOWN                                                                                                    | A0050201                                                                         | AAA RON                                                                              | 10/19/2015                                                                                                   | Accepted                                                                                     | Deborah<br>Griffin                                                                                                    | 10/19/2015                                                                                     | -           |
| 437939                                                                                           | A A A - MONTGOMERY -<br>NORRISTOWN                                                                                                    | A0050201                                                                         | AAA RON                                                                              | 10/28/2015                                                                                                   | Accepted                                                                                     | Jill<br>Payne                                                                                                    | 10/29/2015                                                                                     | _           |
| 436775                                                                                           | A A A - MONTGOMERY -<br>NORRISTOWN                                                                                                    | A0050201                                                                         | AAA RON                                                                              | 10/13/2015                                                                                                   | Withdrawn                                                                                    | Deborah                                                                                                    | 10/13/2015                                                                                     |             |
| 438485                                                                                           | A A A - MONTGOMERY -                                                                                                    | A0050201                                                                         | AAA RON                                                                              | 11/05/2015                                                                                                   | Accepted                                                                                     | Sandra                                                                                                    | 11/05/2015                                                                                     |             |
| 439257                                                                                           | A A A - MONTGOMERY -<br>NORRISTOWN                                                                                                    | A0050201                                                                         | AAA RON                                                                              | 11/14/2015                                                                                                   | Accepted                                                                                     | Deborah                                                                                                    | 11/16/2015                                                                                     |             |
| 439256                                                                                           | A A A - MONTGOMERY -                                                                                                    | A0050201                                                                         | AAA RON                                                                              | 11/16/2015                                                                                                   | Accepted                                                                                     | Deborah                                                                                                    | 11/16/2015                                                                                     | _           |
| 434923                                                                                           | A A A - MONTGOMERY -                                                                                                    | A0050201                                                                         | AAA RON                                                                              | 09/17/2015                                                                                                   | Accepted                                                                                     | jill<br>Rayne                                                                                                    | 09/18/2015                                                                                     |             |
| 432756                                                                                           | A A A - MONTGOMERY -                                                                                                    | A0050201                                                                         | AAA RON                                                                              | 07/13/2015                                                                                                   | Accepted                                                                                     | Deborah                                                                                                    | 08/19/2015                                                                                     |             |
| 432678                                                                                           | A A A - MONTGOMERY -                                                                                                    | A0050201                                                                         | AAA RON                                                                              | 08/18/2015                                                                                                   | Accepted                                                                                     | Deborah                                                                                                    | 08/18/2015                                                                                     | _           |
| 438950                                                                                           | A A A - MONTGOMERY -                                                                                                    | A0050201                                                                         | AAA RON                                                                              | 11/12/2015                                                                                                   | Accepted                                                                                     | Colin                                                                                                    | 11/12/2015                                                                                     | -           |
|                                                                                                  | A A A - MONTGOMERY -                                                                                                    | A0050201                                                                         | AAA RON                                                                              | 11/24/2015                                                                                                   | Accepted                                                                                     | Deborah                                                                                                    | 11/24/2015                                                                                     | -           |
| 439884                                                                                           | nonautonin                                                                                                    | A0050201                                                                         | AAA RON                                                                              | 08/13/2015                                                                                                   | Accepted                                                                                     | Beth                                                                                                    | 08/20/2015                                                                                     | -           |
| 4 <u>39884</u><br>4 <u>32778</u>                                                                 | A A A - MONTGOMERY -                                                                                                    |                                                                                  |                                                                                      |                                                                                                    |                                                                                              | Beth                                                                                                    | 08/13/2015                                                                                     | -           |
| 439884<br>432778<br>432297                                                                       | A A A - MONTGOMERY -<br>NORRISTOWN<br>A A A - MONTGOMERY -<br>NORRISTOWN                                                                                                    | A0050201                                                                         | AAA RON                                                                              | 08/07/2015                                                                                                   | Accepted                                                                                     | Silfion                                                                                                    |                                                                                                |             |
| 439884<br>432778<br>432297<br>433777                                                             | A A - MONTGOMERY -<br>NORRISTOWN<br>A A - MONTGOMERY -<br>NORRISTOWN<br>A A - MONTGOMERY -<br>NORRISTOWN                                                                                                    | A0050201<br>A0050201                                                             | AAA RON<br>AAA RON                                                                   | 08/07/2015                                                                                                   | Accepted                                                                                     | Sifies<br>Brittany<br>Cantele                                                                                                    | 09/03/2015                                                                                     |             |
| 439884<br>432778<br>432297<br>433777<br>436940                                                   | A A A - MONTGOMERY -<br>NORRISTOWN<br>A A A - MONTGOMERY -<br>NORRISTOWN<br>A A A - MONTGOMERY -<br>NORRISTOWN<br>A A A - MONTGOMERY -<br>MORRISTOWN                                                                                                    | A0050201<br>A0050201<br>A0050201                                                 | AAA RON<br>AAA RON<br>AAA RON                                                        | 08/07/2015<br>09/02/2015<br>10/14/2015                                                                       | Accepted<br>Accepted<br>Accepted                                                             | Silfies<br>Brittany<br>Cantele<br>Elliott                                                                                             | 09/03/2015<br>10/15/2015                                                                       |             |
| 439884<br>432778<br>432297<br>433777<br>436940<br>431509                                         | A A A - MONTGOMERY -<br>MORRISTOWN<br>NORRISTOWN<br>A A A - MONTGOMERY -<br>NORRISTOWN<br>A A A - MONTGOMERY -<br>NORRISTOWN<br>A A A - MONTGOMERY -<br>NORRISTOWN<br>A A A - MONTGOMERY -<br>NORRISTOWN                                                                                                    | A0050201<br>A0050201<br>A0050201<br>A0050201                                     | AAA RON<br>AAA RON<br>AAA RON<br>AAA RON                                             | 08/07/2015<br>09/02/2015<br>10/14/2015<br>08/01/2015                                                         | Accepted<br>Accepted<br>Accepted<br>Accepted                                                 | Sifies<br>Brittany<br>Cantele<br>Elliott<br>Smith<br>Deborah                                                                          | 09/03/2015<br>10/15/2015<br>08/03/2015                                                         |             |
| 439884<br>432778<br>432297<br>433777<br>436940<br>431509<br>431982                               | A A A - MONTGOMERY -<br>NORRISTOWN<br>A A A + MONTGOMERY -<br>NORRISTOWN<br>A A A - MONTGOMERY -<br>NORRISTOWN<br>A A - MONTGOMERY -<br>NORRISTOWN<br>A A - MONTGOMERY -<br>NORRISTOWN<br>A A A - MONTGOMERY -                                                                                                    | A0050201<br>A0050201<br>A0050201<br>A0050201<br>A0050201                         | AAA RON<br>AAA RON<br>AAA RON<br>AAA RON<br>AAA RON                                  | 08/07/2015<br>09/02/2015<br>10/14/2015<br>08/01/2015<br>08/10/2015                                           | Accepted<br>Accepted<br>Accepted<br>Accepted<br>Accepted                                     | Silfies<br>Brittany<br>Cantele<br>Elliott<br>Smith<br>Deborah<br>Griffin<br>Deborah                                                   | 09/03/2015<br>10/15/2015<br>08/03/2015<br>08/10/2015                                           |             |
| 439884<br>432778<br>432297<br>433777<br>436940<br>431509<br>431592<br>431992                     | A A A - MONTGOMERY-<br>A A - MONTGOMERY-<br>NORRISTOWN<br>A A - MONTGOMERY-<br>A A - MONTGOMERY-<br>A A - MONTGOMERY-<br>NORRISTOWN<br>A A - MONTGOMERY-<br>NORRISTOWN<br>A A - MONTGOMERY-<br>MORDISTOWN                                                                                                    | A0050201<br>A0050201<br>A0050201<br>A0050201<br>A0050201<br>A0050201             | AAA RON<br>AAA RON<br>AAA RON<br>AAA RON<br>AAA RON                                  | 08/07/2015<br>09/02/2015<br>10/14/2015<br>08/01/2015<br>08/10/2015<br>07/17/2015                             | Accepted<br>Accepted<br>Accepted<br>Accepted<br>Accepted<br>Accepted                         | Silies<br>Brittany<br>Cantele<br>Elliott<br>Smith<br>Deborah<br>Griffin<br>Deborah<br>Griffin<br>Beth<br>Bath                         | 09/03/2015<br>10/15/2015<br>08/03/2015<br>08/10/2015<br>07/22/2015                             |             |
| 439884<br>432778<br>432297<br>433777<br>436940<br>431509<br>431982<br>430644<br>432231           | A A MONTOWER'-<br>A. A MONTOWER'-<br>MORESTOWN<br>A. A MONTOWER'-<br>MORESTOWN<br>A. A MONTOWER'-<br>MORESTOWN<br>A. A MONTOWER'-<br>A. A MONTOWER'-<br>MORESTOWN<br>A. A MONTOWER'-<br>MORESTOWN<br>A. A MONTOWER'-                                                                                                    | A0050201<br>A0050201<br>A0050201<br>A0050201<br>A0050201<br>A0050201<br>A0050201 | AAA RON<br>AAA RON<br>AAA RON<br>AAA RON<br>AAA RON<br>AAA RON                       | 08/07/2015<br>09/02/2015<br>10/14/2015<br>08/01/2015<br>08/10/2015<br>07/17/2015<br>08/02/2015               | Accepted<br>Accepted<br>Accepted<br>Accepted<br>Accepted<br>Accepted<br>Accepted             | Sifies<br>Brittany<br>Cantele<br>Elliott<br>Smith<br>Deborah<br>Griffin<br>Beth<br>Sifies<br>Deborah                                  | 09/03/2015<br>10/15/2015<br>08/03/2015<br>08/10/2015<br>07/22/2015<br>08/12/2015               |             |
| 439884<br>432778<br>432297<br>433777<br>436940<br>431509<br>431982<br>430644<br>432231<br>428826 | A A. # MONTONERF - A A. # MONTONERF - MORESTOW A A. # MONTONERF - MORESTOW A A. # MONTONERF - A A. # MONTONERF - A A. # MONTONERF - MONESTOW A A. # MONTONERF - MONESTOW A A. # MONTONERF - MONESTOW A A. # MONTONERF - MONESTOW A A. # MONTONERF - MONESTOW A A. # MONTONERF - MONESTOW A A. # MONTONERF - MONESTOW A A. # MONTONERF - MONESTOW A A. # MONTONERF - MONESTOW A A. # MONTONERF - MONESTOW A A. # MONTONERF - MONESTOW | A0050201<br>A0050201<br>A0050201<br>A0050201<br>A0050201<br>A0050201<br>A0050201 | AAA RON<br>AAA RON<br>AAA RON<br>AAA RON<br>AAA RON<br>AAA RON<br>AAA RON<br>AAA RON | 08/07/2015<br>09/02/2015<br>10/14/2015<br>08/01/2015<br>07/17/2015<br>07/17/2015<br>08/02/2015<br>06/26/2015 | Accepted<br>Accepted<br>Accepted<br>Accepted<br>Accepted<br>Accepted<br>Accepted<br>Accepted | Siffes<br>Brittany<br>Cantele<br>Elliott<br>Smith<br>Deborah<br>Griffin<br>Beth<br>Siffes<br>Deborah<br>Griffin<br>Deborah<br>Deborah | 09/03/2015<br>10/15/2015<br>08/03/2015<br>08/10/2015<br>07/22/2015<br>08/12/2015<br>06/26/2015 |             |

Right click the Click Here to Download Report link at the top of the page, choose Save Target As.

#### **Event Filter Report**

Main Menu

|              |                                    |             | Right Click Here to | o Download Report        |           |                     |                |
|--------------|------------------------------------|-------------|---------------------|--------------------------|-----------|---------------------|----------------|
| Event No.    | Eacility Namo                      | Facility ID | Event Type          | Open                     | Statuc    | Submitted By        | Data Submitted |
| 37236        | A A A - MONTGOMERY -<br>NORRISTOWN | A0050201    | AAA RON             | Open in new tab          | Accepted  | Deborah             | 10/19/2015     |
| 37939        | A A A - MONTGOMERY -<br>NORRISTOWN | A0050201    | AAA RON             | Open in new window       | Accepted  | Jill<br>Pavne       | 10/29/2015     |
| <u>36775</u> | A A A - MONTGOMERY -<br>NORRISTOWN | A0050201    | AAA RON             | Print target             | Withdrawn | Deborah<br>Griffin  | 10/13/2015     |
| 38485        | A A A - MONTGOMERY -<br>NORRISTOWN | A0050201    | AAA RON             |                          | Accepted  | Sandra<br>Hurtado   | 11/05/2015     |
| <u>39257</u> | A A A - MONTGOMERY -<br>NORRISTOWN | A0050201    | AAA RON             | Cut                      | Accepted  | Deborah<br>Griffin  | 11/16/2015     |
| 39256        | A A A - MONTGOMERY -<br>NORRISTOWN | A0050201    | AAA RON             | Copy                     | Accepted  | Deborah<br>Griffin  | 11/16/2015     |
| 34923        | A A A - MONTGOMERY -<br>NORRISTOWN | A0050201    | AAA RON             | Paste                    | Accepted  | Jill<br>Payne       | 09/18/2015     |
| 32756        | A A A - MONTGOMERY -<br>NORRISTOWN | A0050201    | AAA RON             | - i usite                | Accepted  | Deborah<br>Griffin  | 08/19/2015     |
| 32678        | A A A - MONTGOMERY -<br>NORRISTOWN | A0050201    | AAA RON             | E-mail with Windows Live | Accepted  | Deborah<br>Griffin  | 08/18/2015     |
| <u>38950</u> | A A A - MONTGOMERY -<br>NORRISTOWN | A0050201    | AAA RON             | Translate with Bing      | Accepted  | Colin<br>Houck      | 11/12/2015     |
| 39884        | A A A - MONTGOMERY -<br>NORRISTOWN | A0050201    | AAA RON             | All Accelerators         | Accepted  | Deborah<br>Griffin  | 11/24/2015     |
| <u>32778</u> | A A A - MONTGOMERY -<br>NORRISTOWN | A0050201    | AAA RON             | Inspect element          | Accepted  | Beth<br>Silfies     | 08/20/2015     |
| <u>32297</u> | A A A - MONTGOMERY -<br>NORRISTOWN | A0050201    | AAA RON             | Add to favorites         | Accepted  | Beth<br>Silfies     | 08/13/2015     |
| <u>33777</u> | A A A - MONTGOMERY -<br>NORRISTOWN | A0050201    | AAA RON             |                          | Accepted  | Brittany<br>Cantele | 09/03/2015     |
| 36940        | A A A - MONTGOMERY -<br>NORRISTOWN | A0050201    | AAA RON             | Send to OneNote          | Accepted  | Elliott<br>Smith    | 10/15/2015     |
| 31509        | A A A - MONTGOMERY -<br>NORRISTOWN | A0050201    | AAA RON             | Properties               | Accepted  | Deborah<br>Griffin  | 08/03/2015     |
| 31982        | A A A - MONTGOMERY -<br>NORRISTOWN | A0050201    | AAA RON             | 08/10/2015               | Accepted  | Deborah<br>Griffin  | 08/10/2015     |
| 30644        | A A A - MONTGOMERY -<br>NORRISTOWN | A0050201    | AAA RON             | 07/17/2015               | Accepted  | Beth<br>Silfies     | 07/22/2015     |
| 32231        | A A A - MONTGOMERY -<br>NORRISTOWN | A0050201    | AAA RON             | 08/02/2015               | Accepted  | Deborah<br>Griffin  | 08/12/2015     |

In the window that opens (1) browse to a location on your own computer where you wish to store this report, (2) rename the file to something meaningful regarding the report, (3) check to insure the file is saved as type Microsoft Excel Comma Separated Values file, and (4) choose Open in the window that opens after the file is saved.

| Save As                           | Contraction of the local division of the local division of the loc | STATISTICS IN CONTRACTOR |                |                                                                                                    | <u>? ×</u>      |
|-----------------------------------|----------------------------------------------------------------------------------------------------|--------------------------|----------------|----------------------------------------------------------------------------------------------------|-----------------|
| Save jn:                          | 🔁 DC Data                                                                                                    |                          | -              | 🗢 🗈 💣 📰•                                                                                                    |                 |
| History<br>Desktop<br>My Computer | ac education<br>app<br>CDInfo<br>copernic<br>db utilities<br>eProcurement<br>FAM DB<br>Harrisburg<br>L st<br>MBR<br>networkboot                                                                                                    |                          |                | PDP - Faculty<br>pictures<br>POIS CD<br>Quicken Backup<br>resume<br>Search Results for<br>snagit<br>techops<br>VPN<br>web design | asp pages and r |
| My Network C                      | 1                                                                                                    |                          |                |                                                                                                    | •               |
|                                   | File <u>n</u> ame:                                                                                                    | event_filter_7_8_2002    | csv            | •                                                                                                    | <u>S</u> ave    |
|                                   | Save as type:                                                                                                    | Microsoft Excel Comma    | a Separated Va | alues File 💌                                                                                                    | Cancel          |

Note: To insure you always view the current report when you right click the link on the page, your browser settings must seek the current page. In Internet Explorer this is done by choosing Tools (top menu bar), Internet Options, General (tab), Settings (under Temporary Internet files), and for Check for Newer versions of stored pages select Every visit to the page.

**Logout** – To logout of the ERS, return to the Main Menu by clicking the "Main Menu" button and click the Logout button. The Event Reporting System – Facility Login page opens.

| C PA Department of Health - Windows Internet Explorer                                         |                      |                   | X                             |
|-----------------------------------------------------------------------------------------------|----------------------|-------------------|-------------------------------|
| 🚱 🕞 🔻 🔣 http://dhhbgwebuat1/incidents/facilitymainmenu.asp                                    |                      | 🖌 🛃 🔀 Live Search |                               |
| File Edit View Favorites Tools Help                                                           |                      |                   |                               |
| X G Share Browser WebEx •                                                                     |                      |                   |                               |
| X O McAfee -                                                                                  |                      |                   |                               |
| 🚖 Favorites 🛛 🚖 🙋 Free Hotmail 🙋 IntelliMark 🖉 Microsoft Suppport 🖉 QI reports 🖉 Web Slice Ga | illery -             |                   |                               |
| 🔐 🔻 🔀 PA Department of Health 😧 PA Department of Health 🗙                                     |                      | 🟠 • 🗟 · 🖻 🖶 •     | Page 🔹 Safety 🕶 Tools 🕶 🔞 🕶 🂙 |
| pennsylvania<br>DEPARTMENT OF HEALTH                                                          |                      |                   |                               |
| Event Reporting                                                                               | System - Fa          | cility Main Menu  |                               |
|                                                                                               | Event List/Add Event |                   |                               |
|                                                                                               |                      |                   |                               |
|                                                                                               | Event Filter Report  |                   |                               |
|                                                                                               |                      |                   |                               |
|                                                                                               | Logout               |                   |                               |
|                                                                                               |                      |                   |                               |
|                                                                                               |                      |                   |                               |
|                                                                                               |                      |                   |                               |
|                                                                                               |                      |                   |                               |
|                                                                                               |                      |                   |                               |
|                                                                                               |                      |                   |                               |
|                                                                                               |                      |                   |                               |
|                                                                                               |                      |                   | · · · · ·                     |
|                                                                                               |                      | Local intranet    | 🖓 • 🔍 100% • 🦽                |
| 🛃 start 🛛 🕲 🖉 🖸 🐼 🖾 🧖 🚱 L. 🔺 S 🖾 D 👙 F 📦 E                                                    | 🔄 C 🔄 E 💋 P 📜 E.     |                   | 😡 🐨 🧐 🕲 💆 🦻 12:46 PM          |

#### **General Information**

**Recommendations on Electronic Filing**: If you have a significant amount of information to enter into the Electronic Event Reporting System, it is highly recommended that you first type the information in a word processing program and then "copy and paste" it into the appropriate fields in the Event Program. It is also recommended that when you type your information you do not use symbols or special characters such as bullets, pound signs and ampersands. These symbols and special characters do not "travel" well over the Internet and may be lost or changed during transmission.

Information may be typed directly into event fields; however, there is **NO** spell check and for security reasons there is a time limit for you to enter information directly into the field. If you go over this time limit, you will be sent back to the Login screen when you click on submit and your typing will be lost.

Please verify the accuracy of your information prior to submission. Once you submit an Event, the record will be "locked" and you will be unable to make any additional changes until the submission is reviewed by the Department of Health.

Reports of need for nursing care facilities should be submitted by the County AAA where the facility is located, regardless of where the resident previously resided. Reports of need for Home Health Agencies should be submitted by the County AAA where the resident resides.

The ERS can be used for facilities/agencies that fall under the purview of Department of Health (DOH), Office of Quality Assurance (i.e., Nursing Care Facilities, Hospitals, Home Health Agencies, Intermediate Care Facilities). Facilities/agencies that do not fall under DOH purview should not be reported via ERS (i.e. Personal Care Homes, Assisted Living Facilities, private residences).

If you are having a problem filing an Event electronically, please review the appropriate section of this manual. If the problem appears to be a submission problem, please logout of your web browser and then log back on and try again.

If you still need assistance, contact your local Department of Health field office. If they are unable to resolve your problem, please contact the Division of Nursing Care Facilities at 717-787-1816 and ask for assistance with Electronic Event filing.